Video Matrix Platform Quick Start Guide

V 1.0.1

## Table of Contents

| 1                    | OPEN-PACKAGE INSPECTION AND WIRING                                                                 | 1  |
|----------------------|----------------------------------------------------------------------------------------------------|----|
| 1.1                  | Inspection Procedure1                                                                              |    |
| 1.2                  | Introduction to Compression Cards in System1                                                       |    |
| <b>1.3</b><br>1<br>1 | Unit Intro         1           .3.1         Front.         1           .3.2         Rear         2 |    |
| 1.4                  | Simple Installation Step3                                                                          |    |
| 2                    | LOCAL INTERFACE BASIC OPERATION                                                                    | 6  |
| 2.1                  | Boot Up Device                                                                                     |    |
| 2.2                  | Shut Down Device6                                                                                  |    |
| 2.3                  | Startup Wizard6                                                                                    |    |
| 3                    | WEB INTERFACE BASIC OPERATION                                                                      | 12 |
| 3.1                  | Network Connection12                                                                               |    |
| 3.2                  | Login                                                                                              |    |

## **Important Safeguards and Warnings**

Please read the following safeguards and warnings carefully before using the product in order to avoid damages and losses.

Note:

- Do not expose the device to lampblack, steam or dust. Otherwise it may cause fire or electric shock.
- Do not install the device at position exposed to sunlight or in high temperature. Temperature rise in device may cause fire.
- Do not expose the device to humid environment. Otherwise it may cause fire.
- The device must be installed on solid and flat surface in order to guarantee safety under load and earthquake. Otherwise, it may cause device to fall off or turnover.
- Do not place the device on carpet or quilt.
- Do not block air vent of the device or ventilation around the device. Otherwise, temperature in device will rise and may cause fire.
- Do not place any object on the device.
- Do not disassemble the device without professional instruction.

Warning:

- Please use battery properly to avoid fire, explosion and other dangers.
- Please replace used battery with battery of the same type.
- Do not use power line other than the one specified. Please use it properly. Otherwise, it may cause fire or electric shock.

## **Special Announcement**

- This manual is for reference only.
- All the designs and software here are subject to change without prior written notice.
- All trademarks and registered trademarks are the properties of their respective owners.
- If there is any uncertainty or controversy, please refer to the final explanation of us.
- Please visit our website for more information.

# **1 Open-Package Inspection and Wiring**

## **1.1 Inspection Procedure**

- Step 1. When you receive video matrix platform, please check for obvious external damage. The material of product package should be able to protect the product from majority impacts during transportation.
- Step 2. Secondly please open the package, and check all accessories see if any part is missing. You may refer to accompanied accessory bag. After you have checked that all parts are included, you may remove protector on device.
- Step 3. Thirdly, please open device case to check front panel's wiring, power line and see if the connection between mainboard and interface board is loose.

Label at side of the device case has information of product SN, which is needed if you ask for after sales service. Please keep the label, and do not damage or abandon it.

## **1.2 Introduction to Compression Cards in System**

| No. | Name             | Model                         | Functional<br>Module          | Description                                                                                                    | Note                                                  |          |
|-----|------------------|-------------------------------|-------------------------------|----------------------------------------------------------------------------------------------------|-------------------------------------------------------|----------|
| 1   | Platform<br>Host | Video Matrix<br>Platform-4U-E | Video matrix<br>platform host | <ol> <li>1) 1 4U host, support 10<br/>Function Cards</li> <li>2)1 MBC0004 main<br/>control panel</li> <li>3)1 control panel</li> <li>4)1 built-in power<br/>adaptor</li> </ol> | Standard<br>(dual-<br>redundant<br>power<br>optional) |          |
|     |                  | VEC0804HS                     | HD-SDI video<br>encoding card | 1)8-ch HD-SDI video<br>input (BNC)<br>2)2-ch RS485 interface                                                                                                    | Optional                                              |          |
|     | Input<br>Module  | VEC0404HD                     | HD DVI video<br>encoding card | 4-ch DVI video input                                                                                                    | Optional<br>(support<br>DVI, VGA,<br>HDMI)            |          |
| 2   |                  | VEC0804HC                     | HDCVI<br>encoding card        | 8-ch BNC video input<br>(HDCVI)                                                                                                    | Optional                                              |          |
|     |                  |                               | VEC0404HV                     | HD VGA<br>encoding card                                                                                                    | 4-ch VGA video input                                  | Optional |
|     |                  |                               | VEC0404HH                     | HDMI encoding<br>card                                                                                                    | 4-ch HDMI video input                                 | Optional |
|     |                  | VEC3204FB                     | CVBS encoding card            | 1. 32-ch CVBS video<br>input<br>2. 2-ch RS485 port                                                                                                    | Optional                                              |          |
| 3   | Output           | VDC0404UD                     | 4K decoding<br>card           | 4K decoding 4-ch DVI video output card port                                                                                                    |                                                       |          |
|     | Module           | VDC0605H                      | HDMI decoding<br>card         | 6 HDMI video output port                                                                                                    | Optional                                              |          |

## 1.3 Unit Intro

1.3.1 Front

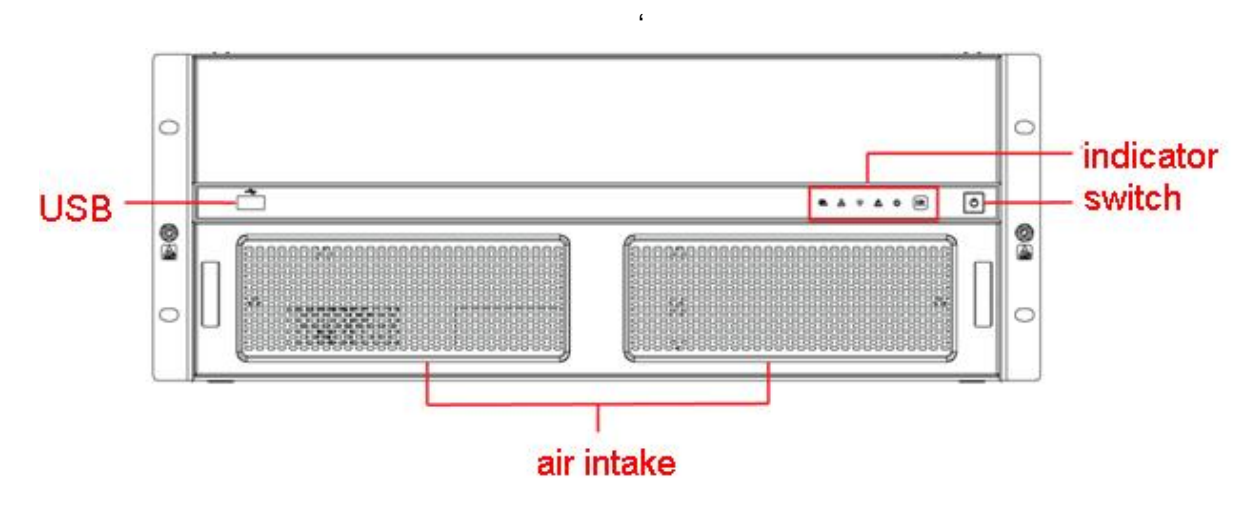

Figure 1-1

### 1.3.2 **Rear**

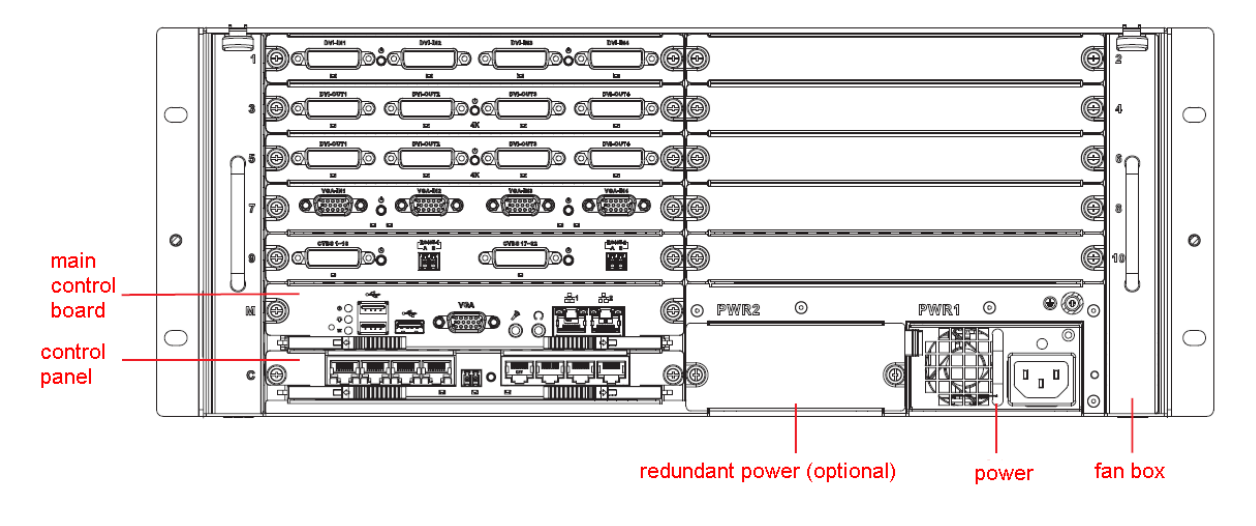

Figure 1-2

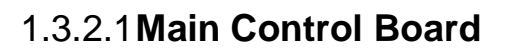

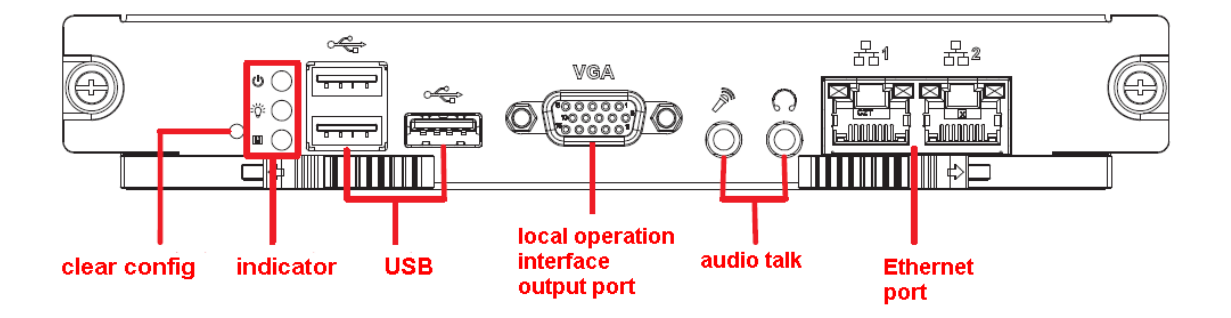

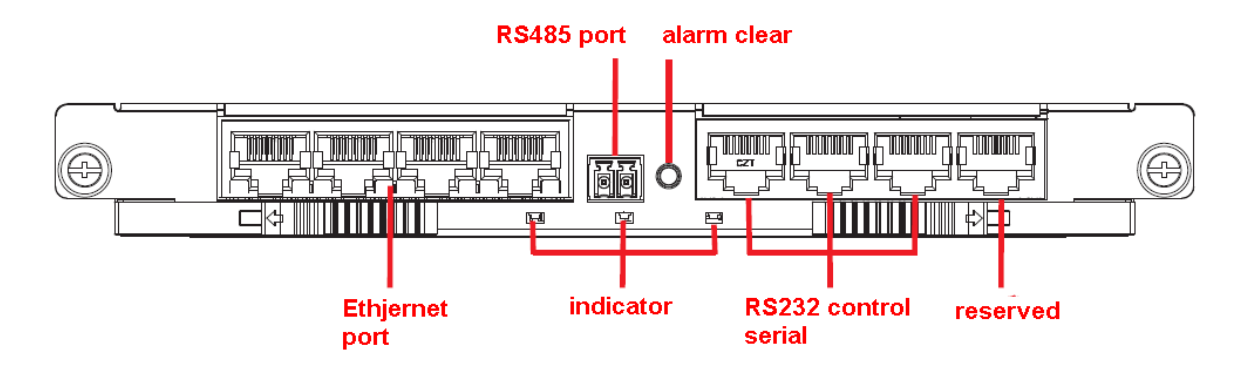

Figure 1-4

### 1.4 Simple Installation Step

Step 1. Take down interface cover on rear board of case.

#### Warning;

Before you insert card, you must take down interface cover, which is black.

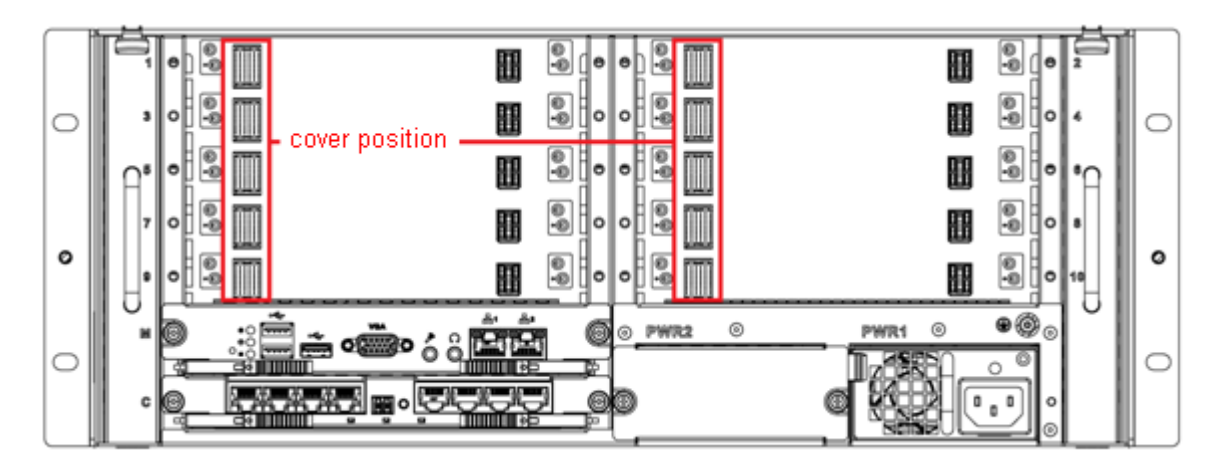

Figure 1-5

Step 2. Insert main control board and control panel into slots on device chassis in accordance with positions in the following figure, and fasten screw.

Insert operation board into slot and fasten screw as you need.

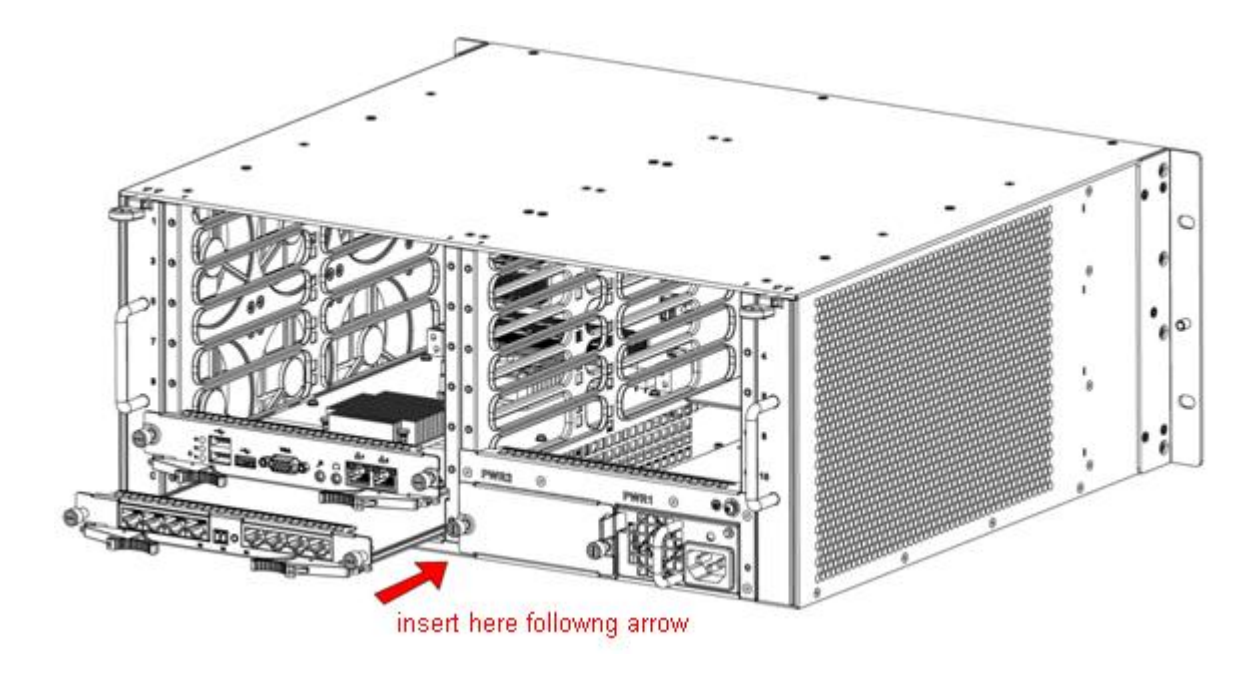

Figure 1-6

#### Warning:

When you insert main control board and control panel, you must pull the extraction tool outward, and push inward with the tool, place card in place.

Step 3. Insert left and right fans separately into corresponding positions, until the top bulk is fastened.

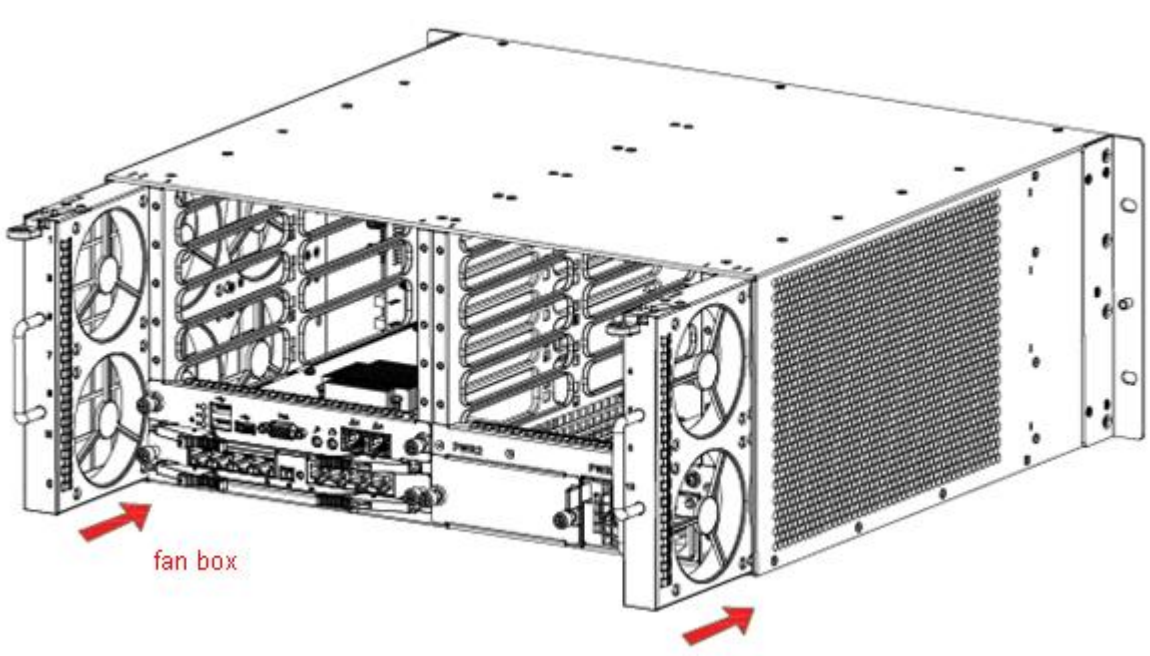

Figure 1-7

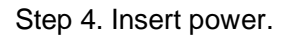

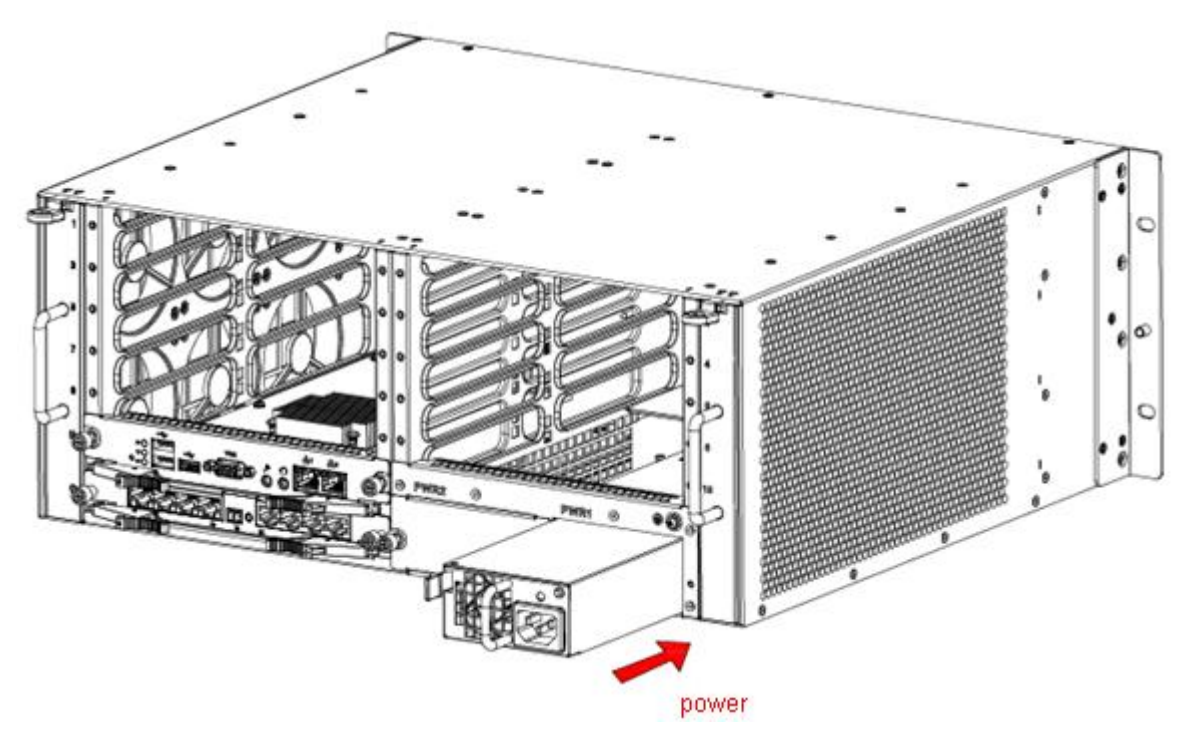

Figure 1-8

Step 5. Connect Ethernet port 2 on main control board to Ethernet port on control panel with Gigabit cable, and connect Ethernet port 1 on main control board to network of client.

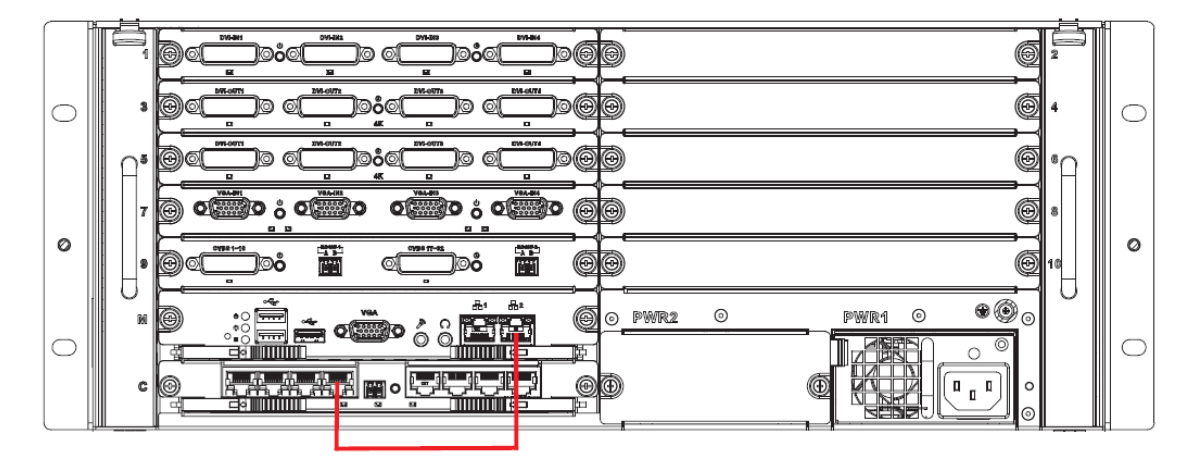

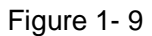

Step 6. According to actual need connect each cable.

#### Warning:

# To guarantee normal operation, you shall connect network interface 2 on main control board to any interface on control panel via Ethernet cable.

Step 7. After installation is complete, plug power line and press boot up button on device.

# 2 Local Interface Basic Operation

### Note:

You will need a monitor and other control devices (such as mouse, keyboard) connected to the device in order to operate the device.

## 2.1 Boot Up Device

Plug in power line, and press power switch on front panel. Power indicator turns on and device boots up followed by boot interface which lasts for 90s.

When you boot up device, please keep the following in mind:

- 1) Make sure whether the supplied voltage is within 100~240V 47~63Hz. Turn on the device after you check power line connection.
- 2) We recommend you to use power supply with stable voltage and little interference (refer to international standard), which benefit the device to work stably and last longer. This will also benefit external devices such as camera. UPS is the best choice if possible.

## 2.2 Shut Down Device

- 1. Enter main menu  $\rightarrow$  in shutdown system select shutdown device.
- 2. Press ON button on panel for 5s to shutdown.

Warning:

- Method 1 is recommended.
- Stop all performance of the device, and then you may unplug the device from power supply.

## 2.3 Startup Wizard

Step 1. When device boots up as normal, system will auto pop up startup wizard, see Figure 2-1.

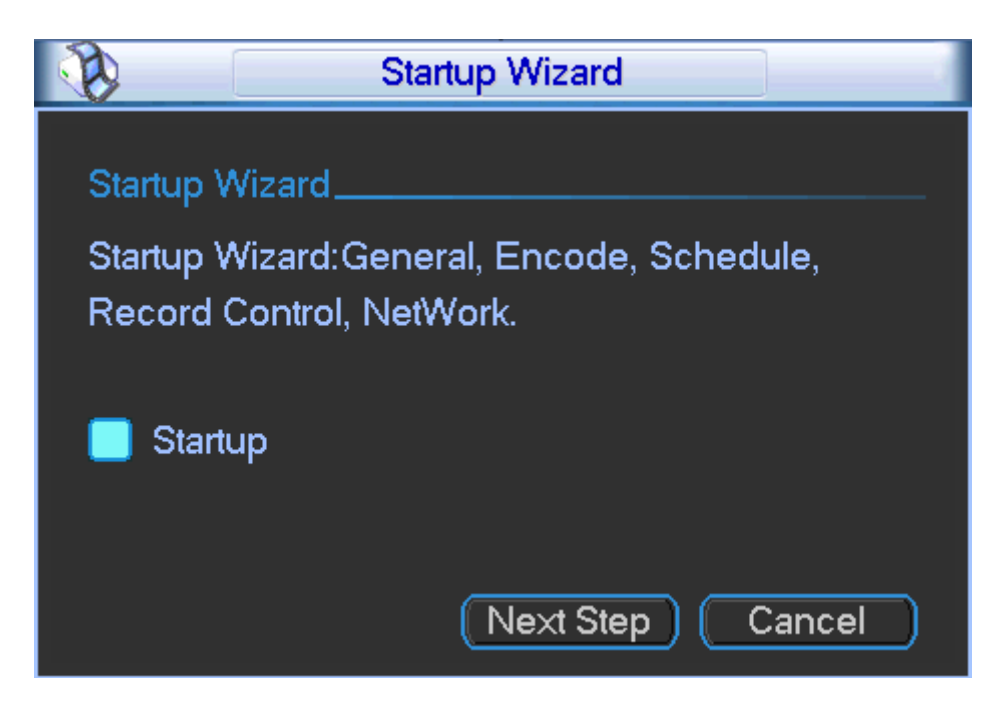

Figure 2-1

Step 2. Click Next Step to enter login interface, see Figure 2-2.

| User Name 8888888 🔻<br>Password                                 |                                  |
|-----------------------------------------------------------------|----------------------------------|
| !?@#\$%^+*←<br>qwertyuiop↓<br>asdfghjkⅠ:Enter<br>z×cvbnm,.Shift | 1 2 3<br>4 5 6<br>7 8 9<br>□ 0 ← |

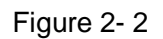

Step 3. User enter username and password, then click OK. System will enter general setup interface. See Figure 2- 3.

System consists of four accounts (defaulted):

- Username: admin. Password: admin. (administrator, local and network)
- Username: 888888. Password: 888888. (administrator, local only)
- Username: 666666. Passwords: 666666(Lower authority user who can only monitor, playback, backup and etc.)
- Username: default. Password: default(hidden user)

|                            | GENE           | RAL      |          |                |
|----------------------------|----------------|----------|----------|----------------|
| System Time                | 2014 - 07 - 07 | 16:20:31 |          | Save           |
| Date Format                | YYYY MM DD 🔻   |          |          | DST Set        |
| Date Separator             | -              |          |          | Startup Wizard |
| Time Format                | 24-HOUR 🔫      |          |          |                |
| Language                   |                |          | <b>₹</b> |                |
| HDD Full                   | Overwrite 🔻    |          |          |                |
| Video Standard             | PAL 🔻          |          |          |                |
| Device No.                 | 8              |          |          |                |
| Device ID                  | M              |          |          |                |
| Pack Duration              | 60             | min.     |          |                |
| Auto Logout                | 10             | min.     |          |                |
| Interval                   | 10             | sec.     |          |                |
| resolution for main screen | 1280×1024 🔻    |          |          |                |
| Default                    |                |          | Oł       | Cancel         |

Figure 2-3

Step 4. After configuration is done, click Next Step. System enters encoding setup interface. See Figure 2- 4.

|                                          | ENC                       | ODE                    |        |
|------------------------------------------|---------------------------|------------------------|--------|
| Slot<br>Signal Type                      | 5 Char                    | nel [1                 |        |
| Type<br>Compression                      | Regular   H.264           | Extra Stream1<br>H.264 | •      |
| Profile<br>Resolution<br>Frame Rate(FPS) | Main •<br>1080P •<br>25 • | D125                   | •      |
| Bit Rate Type                            | CBR 🔽                     | CBR                    |        |
| Bit Rate(Kb/S)                           | 6144 🔽                    | 2048 🔻                 |        |
| Reference Bit Rate                       | 3584-8192Kb/S             | 768-4096Kb/S           |        |
| Audio/Video                              |                           |                        |        |
| Audio Format                             | G711a 🔻                   |                        |        |
| OVERLAY                                  | SNAPSHOT                  |                        |        |
| Сору Р                                   | aste Default              | ОК                     | Cancel |

Step 5. After configuration is done, click Next Step. System enters record setup interface. See Figure 2- 5 and Figure 2- 6.

| 6         |              | S             | CHEDULI   | E  |              |        |    |
|-----------|--------------|---------------|-----------|----|--------------|--------|----|
| Analog (  | Channel O    | Digital Chann | el        |    |              |        |    |
| Slot      | 5            | Video In      | put1      |    | ✓PreRecord 0 | ]sec.  |    |
|           | Snapshot     |               |           |    |              |        |    |
|           | (Holidays Se | etting        |           |    |              |        |    |
| Period    | Mon 🔻        | Record Type   | Regular   | MD | Alarm        |        |    |
| Period 1  | 00:00        | -24 :00       |           |    |              |        |    |
| Period 2  | 00:00        | -24 :00       |           |    |              |        |    |
| Period 3  | 00 :00       | -24 :00       |           |    |              |        |    |
| Period 4  | 00:00        | -24 :00       |           |    |              |        |    |
| Period 5  | 00:00        | -24 :00       |           |    |              |        |    |
| Period 6  | 00:00        | -24 :00       |           |    |              |        |    |
| Reg       | gular 📕      | MD            | 📕 Alarr   | n  |              |        |    |
| 0 3       | 6            | 9             | 12        | 15 | 18           | 21     | 24 |
| · · · · · |              |               |           |    |              |        |    |
| Сору      | Paste        | Default       | $\supset$ |    | ОК (         | Cancel | D  |

Figure 2-5

| 6        | SCHEDULE                                 |
|----------|------------------------------------------|
| O Analog | Channel 🔍 Digital Channel                |
| Device   | 10.36.23.48 ▼Channel 1 ▼PreRecord 4 sec. |
|          |                                          |
|          | Holidays Setting                         |
| Period   | Wed 🔻 Record Type Regular MD             |
| Period 1 | 00 :00 -24 :00                           |
| Period 2 | 00 :00 -24 :00                           |
| Period 3 | 00 :00 -24 :00                           |
| Period 4 | 00 :00 -24 :00                           |
| Period 5 | 00 :00 -24 :00                           |
| Period 6 | 00 :00 -24 :00                           |
| Re       | egular 📕 MD 📕 Alarm                      |
| 0 3      | 6 9 12 15 18 21 24                       |
|          |                                          |
| Сору     | Paste Default OK Cancel                  |

Figure 2-6

Step 6. After configuration is done, click Next Step. System enters record control interface. See Figure 2- 7.

|                       |             | F           | ECORD   |              |        | 1      |
|-----------------------|-------------|-------------|---------|--------------|--------|--------|
|                       | Main Stream |             | E×tr    | a Stream     |        |        |
| Record Mode           | Auto        | Manual      | Stop    | Auto         | Manual | Stop   |
| All                   | 0           |             |         |              |        |        |
| Slot7_1               |             |             | •       |              |        | •      |
| Slot7_2               |             |             | •       |              |        | •      |
| Slot7_3               |             |             | •       |              |        | •      |
| Slot7_4               |             |             | •       |              |        | •      |
| Slot7_5               |             |             | •       |              |        | •      |
| Slot7_6               |             |             | •       |              |        | •      |
| Slot7_7               |             |             | •       |              |        | •      |
| Slot7_8               |             |             | •       |              |        | •      |
| Slot10_1              |             |             | •       |              |        | •      |
| Slot10_2              | 0           |             | •       |              |        | •      |
| 1/2(Curent Page/Total | Page)       |             |         |              |        |        |
| Previous Ne>          | t Maiı مر   | nStream ALL | 🗌 Secor | ndStream ALL |        |        |
|                       |             |             |         |              |        |        |
|                       |             |             |         |              | OK     | Cancel |
|                       |             |             |         |              |        |        |

Figure 2-7

Step 7. Set record mode, and when you are done with configuration, click Next Step. System enters network setup interface. See Figure 2- 8.

|                       | NETWORK                                     |
|-----------------------|---------------------------------------------|
| Net Mode              | Multi-address 🔻 MAC ADDRESS                 |
| Network Device Name   | Ethernet1   Default Ethernet Port Ethernet1 |
| IP Version            |                                             |
| IP Address            | 171 · 2 · 2 · 236 DHCP                      |
| Subnet Mask           | 255 . 255 . 0 . 0                           |
| Gateway               | 171 . 2 . 0 . 1                             |
| TCP Port              | 37777 HTTP Port 80                          |
| UDP Port              | 37778 RTSP Port 554                         |
| Max Connection        | 128                                         |
| Preferred DNS         |                                             |
| Alternate DNS         |                                             |
| Transfer Mode Self-ad | laptive 🔻 🗌 LAN Download                    |
|                       |                                             |
|                       | J                                           |
|                       |                                             |
|                       |                                             |
|                       |                                             |
| Default               | Save Cancel                                 |

Figure 2-8

Step 8. Set IP address and etc, click Finish.

Step 9. In system confirmation box, click OK to complete the startup wizard.

# **3 WEB Interface Basic Operation**

### 3.1 Network Connection

Before web client operation, please check the following items:

Step 1. Network connection is right for the device and PC.

- Step 2. PC network setting is right, including IP address, subnet mask and gateway. (If there is no router in network, then allocate IP address in same net section. Otherwise, set gateway and subnet mask.)Please refer to Chapter 3: main menu→setting→network.
- Step 3. Use order ping \*\*\*.\*\*\*.\*\*\*( IP address) to check connection is OK or not. Usually the return TTL value equal to 64.
- Step 4. Set Internet Explorer: Tools-Internet Option-Security-Custom Level. Enable or prompt ActiveX and plug-in. IE7 and IE8 are preferred.

Step 5. Open the IE and then input IP address.

Step 6. It pops up security box asking you whether you accept webrec.cab control unit, please select "accept", and system will start to install.

If system forbid this download, please check if there is other plug-in blocking the download and meantime lower IE browser security level.

#### Note:

When device upgrades new program, and before you open WEB, you must delete original control unit and then open WEB.

To delete control: go to C:\Program Files and select "webrec" folder.

### 3.2 Login

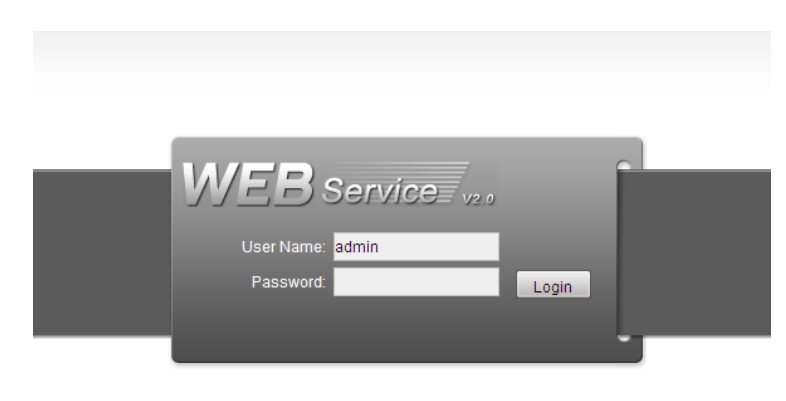

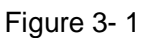

Open IE and input address in the address field. For example, if your IP is 10.43.200.141, then please input http:// 10.43.200.141 in IE address field and press enter. Please see Figure 3- 1. Please input your user name and password. Default factory name is **admin** and password is **admin**.

Note: For security reasons, please modify your password after you first login.

You will see the following interface after successful login in Figure 3-2.

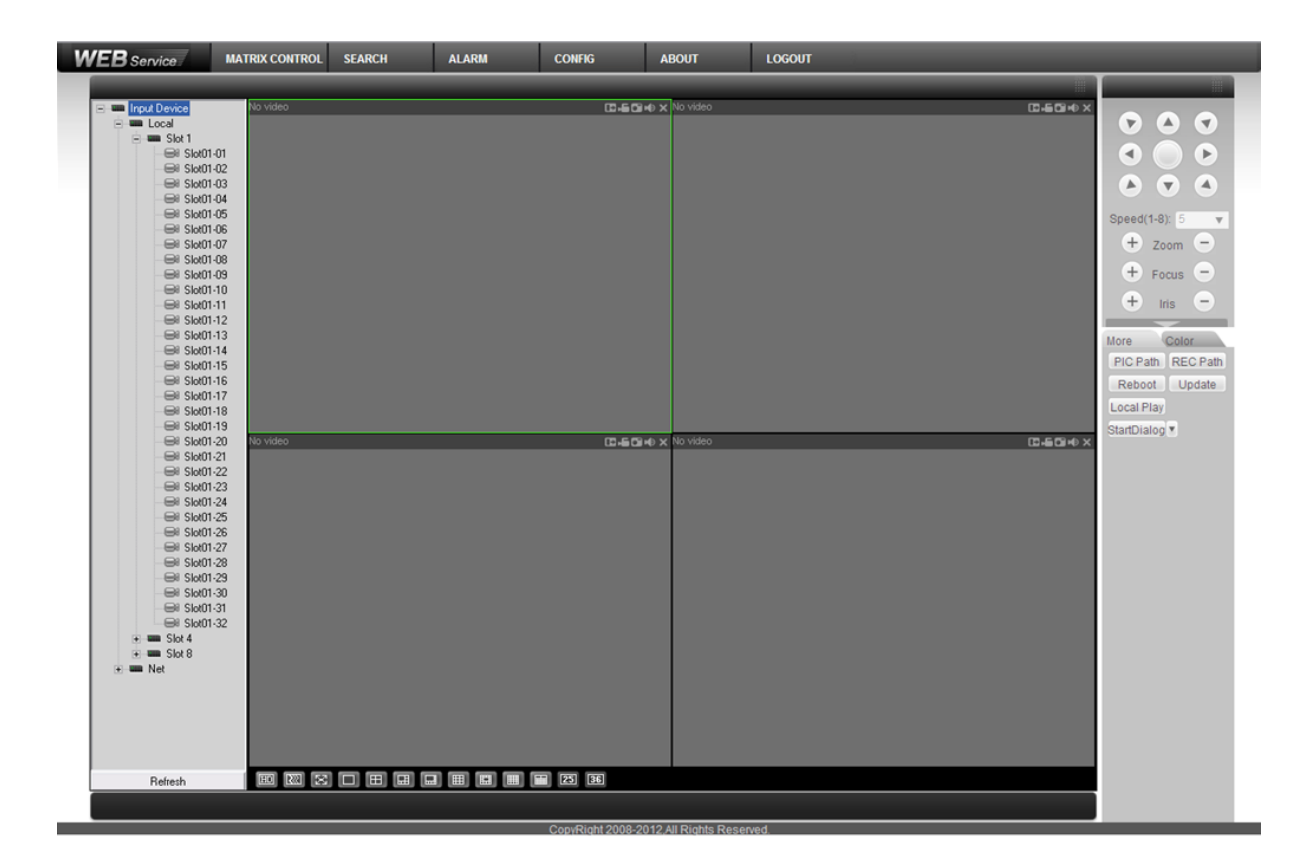

Figure 3-2

Note:

For more instructions please see Video Matrix Platform User's Manual.

Note:

- This manual is for reference only.
- All the designs and software here are subject to change without prior written notice.
- All trademarks and registered trademarks are the properties of their respective owners.
- If there is any uncertainty or controversy, please refer to the final explanation of us.
- Please visit our website for more information.